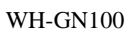

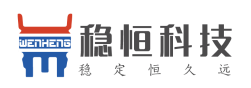

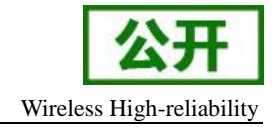

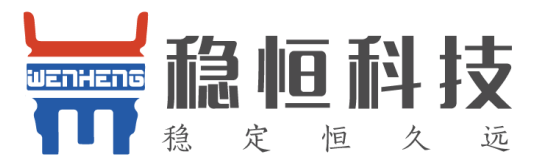

# GN-100 naviTrack 使用指导

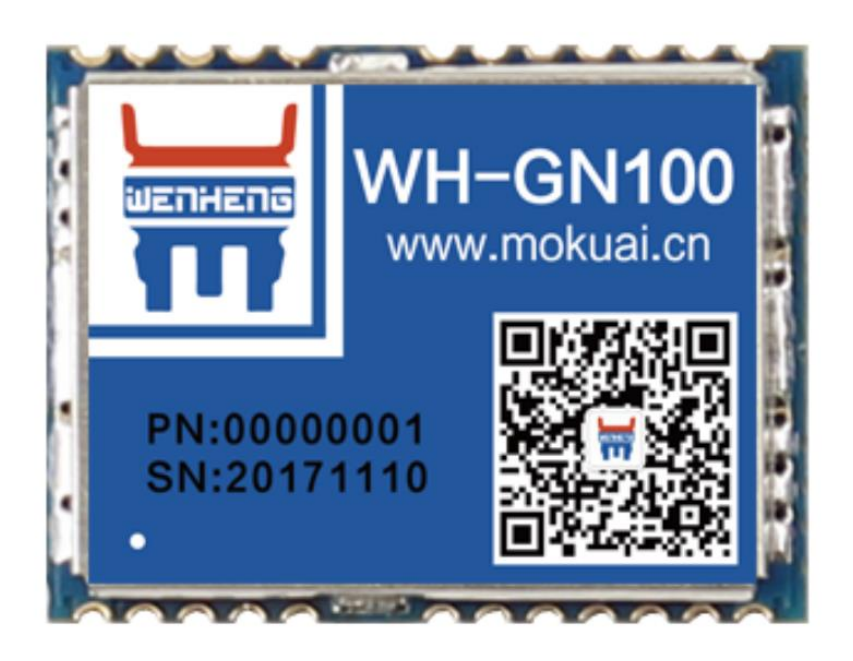

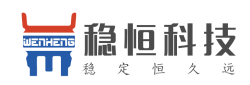

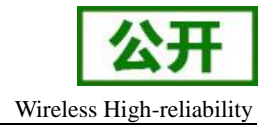

# 版权声明

本手册版权属于上海稳恒,任何人未经我公司书面同意复制、引用或者修改本手册都将承担法律责任。

目录

| 1.1 naviTrack 工具说明   | 2  |
|----------------------|----|
| 1.2 软件安装             | 2  |
| 1.3 软件运行             | 3  |
| 1.4 窗口介绍             | 5  |
| 1.4.1 工具栏 (ToolBar ) | 5  |
| 1.4.2 Fix mode 窗口    | 6  |
| 1.4.3 Sky view 窗口    | 6  |
| 1.4.4 NMEA info 窗口   | 7  |
| 1.4.5 Signal 窗口      |    |
| 1.4.6 Velocity 窗口    | 8  |
| 1.4.8 navi CMD 窗口    | 9  |
| 联系方式                 | 11 |
| 更新历史:                | 11 |
|                      |    |

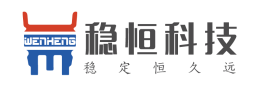

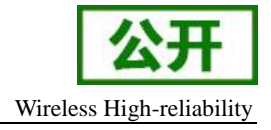

## 1.1 naviTrack 工具说明

naviTrack 是一个专为 WH-GN100 定制的 GNSS 工具,它为用户评估,控制 WH\_GN100 模块提供了一个易

用、强大的可视化 PC 端工具。当然用户也可以使用诸如 u-Center、PowerGPS 等工具。

# 1.2 软件安装

1、解开压缩包;

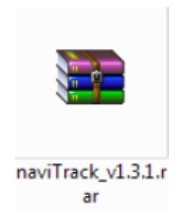

2、得到如下两个文件: PC 工具 naviTrack 和绘图插件 TeeChart;

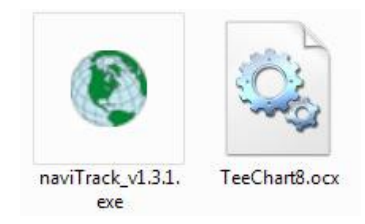

3、首次运行 naviTrack,务必取得管理员权限,鼠标右键点击 naviTrack.exe,在弹出右键菜单中

选择 Run as administrator(以管理员身份运行);

| LOG                       | 2017/12/19 18:11 | 文件夹        |          |
|---------------------------|------------------|------------|----------|
| 🛞 naviTrack_v1.5.2_170720 | 2017/7/20 16:11  | 应用程序       | 480 KB   |
| TeeChart8.ocx             | 2008/10/24 13:14 | ActiveX 控件 | 6,446 KB |

| - |                       |       |
|---|-----------------------|-------|
|   | Open                  |       |
| ۲ | Run as administrator  |       |
|   | Troubleshoot compatib | ility |

如无法取得管理员权限,请联系系统维护人员,在获得权限的情况下,运行安装插件;在首次运行成功 naviTrack 的 电脑上,后续再次运行该软件,无需取得管理员权限,鼠标左键双击 naviTrack.exe 即可运行;

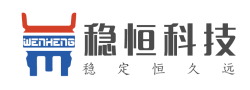

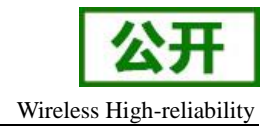

WH-GN100

#### 1.3 软件运行

双击 naviTrack. exe, 软件成功运行状态下,将会看到完整的运行界面,如下:

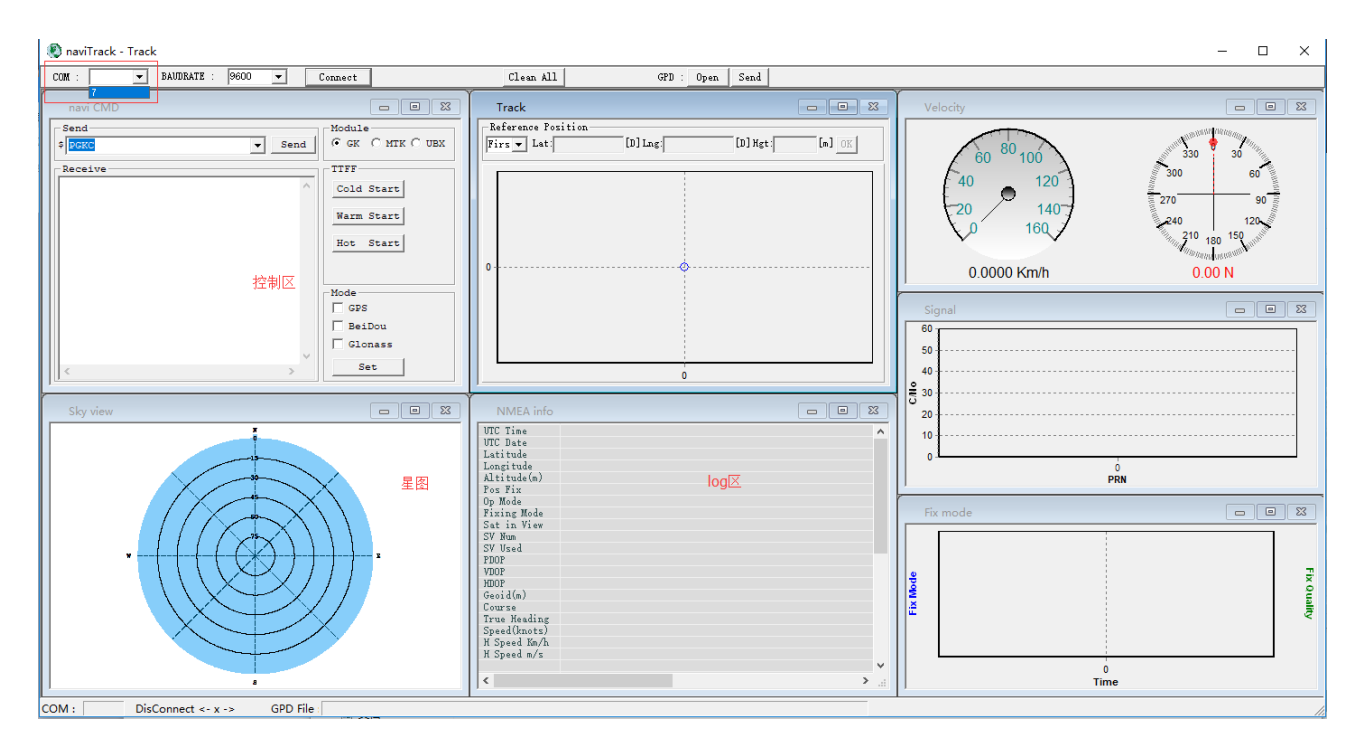

注意: 在打开 naviTrack 之前,请确保定位模块跟电脑连接的串口真实存在,且没有被其它设备 占用。

在工具栏(ToolBar)的 COM 下拉列表里选择正确的串口(naviTrack 开始运行的时候,会自动 枚举出电脑上的所有串口),在 BAUDRATE 下拉列表里选择定位模块所采用的波特率(软件默认 115200),点击 Connect 按钮,打开串口连接。

状态栏(StatusBar)会显示串口连接状态:

COM: 22 Connected <<--->>

串口连接成功,定位模块正确连接串口和天线,并且工作正常的情况下,将会看到如下工作界面:

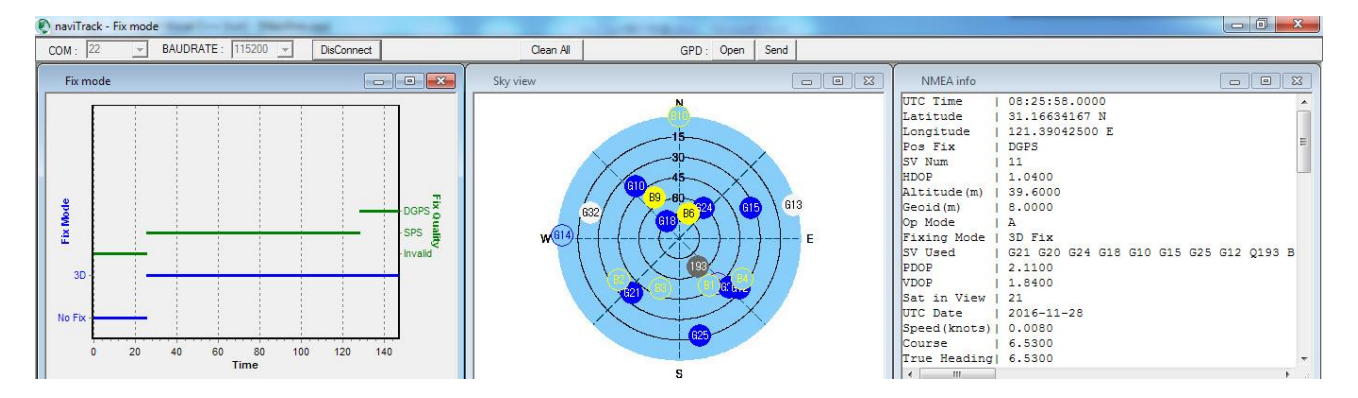

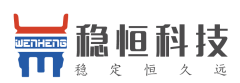

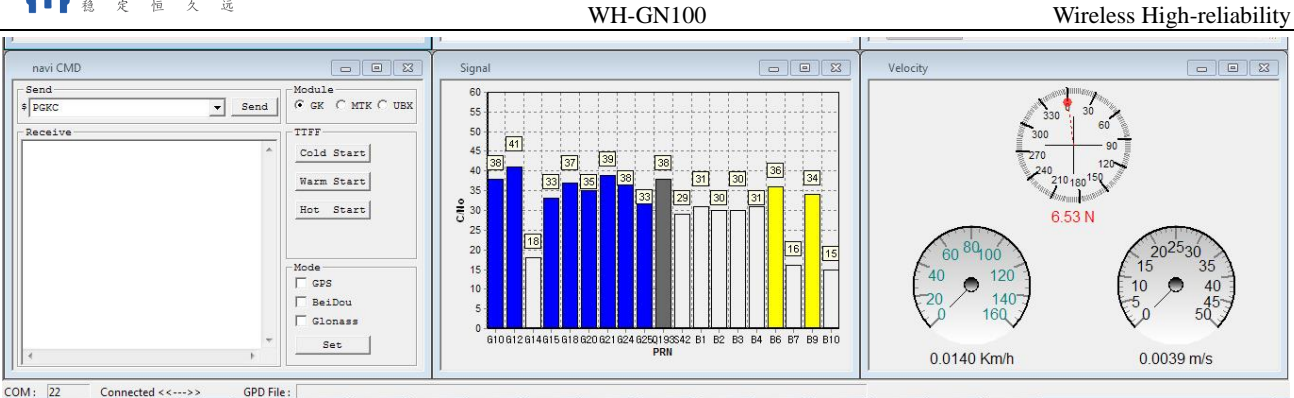

naviTack 在开始运行之后,会在软件所在位置,产生一个 LOG 文件夹,用于存放通过串口收到 NMEA 语句。naviTrack 接收到正确的 NMEA 语句,会自动在 LOG 文件下产生 log 文件,记录串口收到的所有 NMEA 语句,文件命名格式: MMDD\_hhmmss\_COMxx.log.

| Name                  | Date modified    | Туре          | Size  |
|-----------------------|------------------|---------------|-------|
| 1125_135857_COM22.log | 2016/11/25 13:59 | Text Document | 5 KB  |
| 1125_135928_COM22.log | 2016/11/25 14:00 | Text Document | 19 KB |
| 1125_140017_COM22.log | 2016/11/25 14:03 | Text Document | 91 KB |
|                       |                  |               |       |

log 文件内容如下:

1 \$GNGGA,055946.808,9000.0000,N,00000.0000,E,0,0,,137.0,M,13.0,M,,\*58 

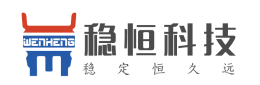

WH-GN100

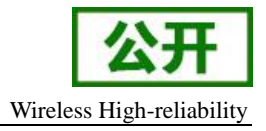

#### 1.4 窗口介绍

## 1.4.1 工具栏 (ToolBar)

| COM :  BAUDRATE : 115200  Connect Clean All GPD : Open S |
|----------------------------------------------------------|
|----------------------------------------------------------|

串口设置 串口设置 : :

1、COM 下拉列表框选择正确的串口号;

2、BAUDRATE 下拉列表框选择正确的波特率,默认 115200;

3、COM 和 BAUDRATE 选择完毕,点击 Connect 按钮连接串口;

#### 清除窗口:

随着 naviTrack 的长时间运行,窗口内容会不断累积,影响可视效果,点击 Clean All 按钮,可以 清除所有窗口的内容,而不影响 log 的存储。

#### GPD 功能:

GPD 是一个星历文件,用于加速定位(关于 GPD 功能,详见 GPD manual)。

1.点击 Open 按钮, 打开一个本地存储的 GPD 文件(如图)

| 🌔 naviTrack - F | Fix mode              | The success of | Sager Collars                                              | Support of the second second sec |                                                                                 |                                                                                                    |   |
|-----------------|-----------------------|----------------|------------------------------------------------------------|----------------------------------------------------------------------------------------------------|---------------------------------------------------------------------------------|----------------------------------------------------------------------------------------------------|---|
| COM : 20        | ▼ BAUDRATE : 115200 ▼ | Connect        | Clean All                                                  | GPD: Open Send                                                                                                    |                                                                                 |                                                                                                    |   |
| Fix mode        |                       |                | Sky view                                                   |                                                                                                    |                                                                                 | NMEA info                                                                                                  |   |
| Fix Mode        |                       |                | © Open<br>Look in: it thread_MSChat                        | N<br>15<br>30<br>45<br>GD_MSRexGrid_M▼ ← È ा ∰ 27                                                                                                    | U<br>L<br>L<br>P<br>S<br>S<br>H<br>H                                            | TC Time  <br>atitude  <br>os Fix  <br>V Num  <br>DOP  <br>hitude (m)  <br>bid (m)  <br>Mode  <br>king Mode | * |
|                 | 0<br>Time             |                | Name<br>i<br>LOG<br>naviTrack<br>naviTrack_1123<br>GPD.dat | Date modified<br>2016/11/24 1058<br>2016/11/30 17:53<br>2016/12/1 15:28<br>2016/11/24 10:48<br>2014/3/10 9:39                                                                                                    | Type<br>File folder<br>File folder<br>File folder<br>File folder<br>SSREAD Docu | Used<br>PP<br>t in View<br>t Date<br>ted(knots)<br>prse<br>te Heading<br>m                                 |   |

2. 点击 Send 按钮,等待文件传输完毕。

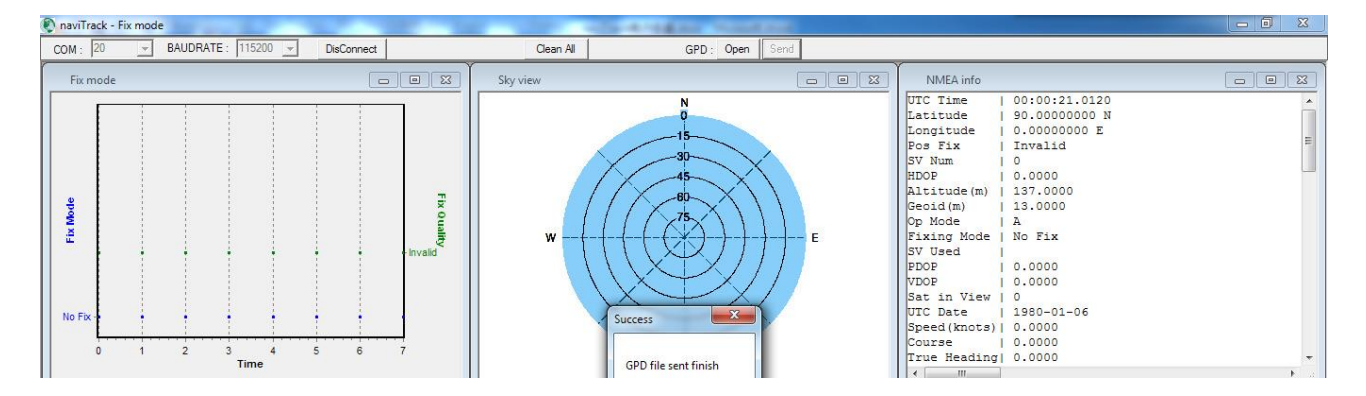

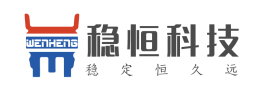

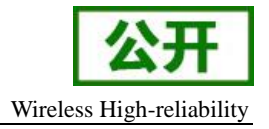

#### 1.4.2 Fix mode 窗口

该窗口指示 Fix 状态。蓝色线条表示 Fix Mode: 未定位 / 2D 定位 / 3D 定位。绿色线条表示 Fix Quality: 不可用 / SPS / DGPS …。

窗口最多显示 10000 个点,超过 10000 个,自动左移,鼠标右键拖拽,可以浏览历史数据;鼠标 左键左上方向右下方滑动,放大浏览,右下方向左上方滑动,回到正常大小。

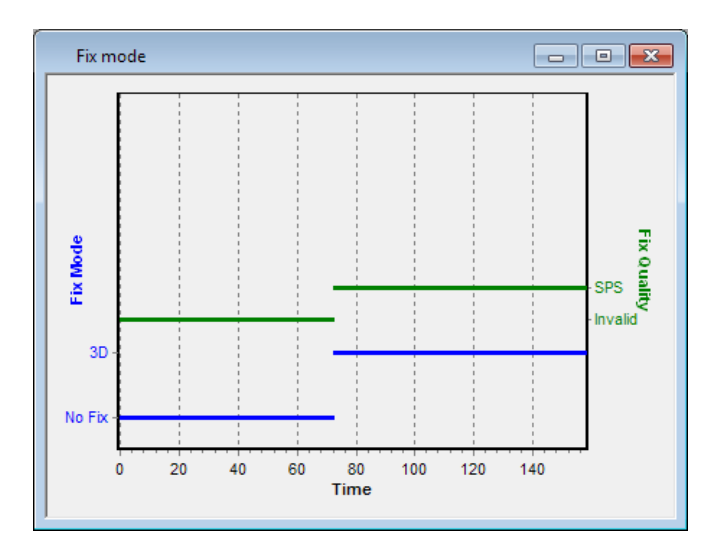

#### 1.4.3 Sky view 窗口

Sky view 窗口显示接收机搜到的所以可视卫星在天空位置。不同星座以不同颜色表示:

- 蓝色: GPS (Gxx)
- 黄色: BDS (Bxx)
- 红色: GLONASS (Rxx)
- 绿色: GALILEO (Exx)
- 紫色: SBAS (Sxx)
- 灰色: QZSS (Qxxx)
- 以上颜色的实心圆:表示卫星在使用状态,参与定位:
- 以上颜色的空心圆: 表示卫星在追踪状态, 但不参与定位, 如图中 S41;
- 白色实心圆:卫星可见,但不可用,如图中 R81、G13 等;

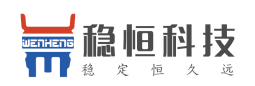

WH-GN100

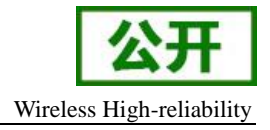

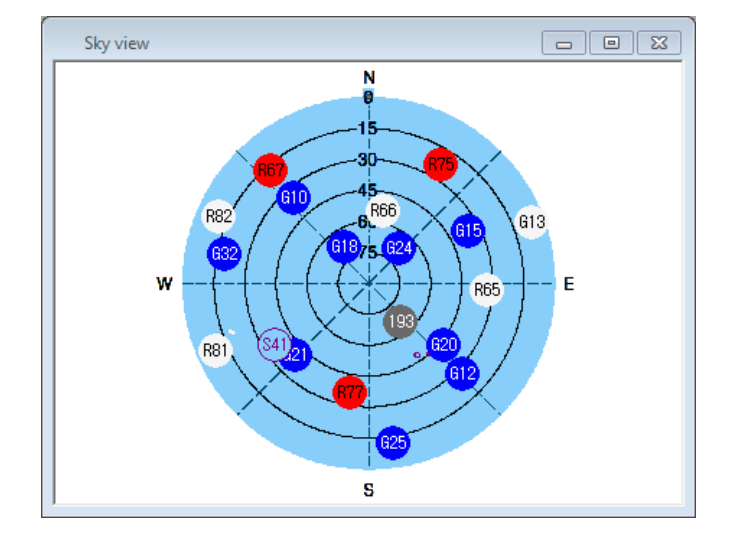

## 1.4.4 NMEA info 窗口

该窗口上半部分显示接收机的定位信息,下半部分显示原始 NMEA 语句,语句详细说明见《GN100 软件使用手册》

| NMEA info    |                                      | × |
|--------------|--------------------------------------|---|
| UTC Time     | 09:21:21.0000                        |   |
| Latitude     | 31.16628833 N                        |   |
| Longitude    | 121.39040833 E                       |   |
| Pos Fix      | DGPS                                 | = |
| SV Num       | 12                                   |   |
| HDOP         | 0.8200                               |   |
| Altitude(m)  | 31.0000                              |   |
| Geoid(m)     | 8.0000                               |   |
| Op Mode      | A                                    |   |
| Fixing Mode  | 3D                                   |   |
| SV Used      | G20 G18 G21 G31 G10 G12 G24 G15 Q193 | G |
| PDOP         | 1.1100                               |   |
| VDOP         | 0.7600                               |   |
| Sat in View  | 19                                   |   |
| UTC Date     | 2016-12-01                           |   |
| Speed(knots) | 0.0920                               |   |
| Course       | 310.6600                             |   |
| True Heading | 310.6600                             | - |
| < III        |                                      | ► |
| ,            |                                      |   |

| NMEA info                                                                                                    | ٢.             |
|----------------------------------------------------------------------------------------------------|----------------|
| True Heading  159.9300<br>H Speed Km/h  0.0070<br>H Speed m/s   0.0019                                                                                                    | *              |
| \$GNGGA, 092155.000, 3109.9772, N, 12123.4245, E, 2, 13, 0.74<br>\$GPGSA, A, 3, 20, 18, 21, 31, 10, 12, 24, 15, 14, 193, 25, 32, 1.31<br>\$GLGSA, A, 3, 78, ., ., ., ., 1.31, 0.74, 1.08*18<br>\$GPGSV, 4, 1, 13, 18, 70, 175, 39, 10, 70, 300, 42, 193, 54, 163, 3<br>\$GPGSV, 4, 2, 13, 25, 45, 152, 37, 32, 41, 314, 39, 41, 35, 236, 33<br>\$GPGSV, 4, 2, 13, 25, 45, 152, 37, 32, 41, 314, 39, 41, 35, 236, 33<br>\$GPGSV, 4, 3, 13, 14, 20, 295, 17, 31, 18, 238, 38, 15, 14, 094, 34<br>\$GPGSV, 4, 4, 13, 20, 09, 147, 26*46<br>\$GLGSV, 2, 1, 06, 77, 81, 247, , 66, 58, 102, , 67, 52, 346, , 78, 24<br>\$GLGSV, 2, 2, 06, 65, 07, 131, , 68, 04, 322, *6D<br>\$GNRMC, 092154.000, A, 3109.9771, N, 12123.4244, E, 0.004, 1<br>\$GNVTG, 159.93, T, M, 0.004, N, 0.007, K, D*22 | III            |
| 4 <u> </u>                                                                                                    | <b>▼</b><br>.# |

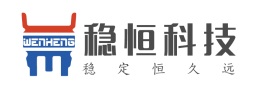

#### 1.4.5 Signal 窗口

Signal 窗口显示接收机在追踪和使用的卫星的信噪比,不同星座以不同颜色表示:

WH-GN100

蓝色: GPS (Gxx)

- 黄色: BDS (Bxx)
- 红色: GLONASS (Rxx)
- 绿色: GALILEO (Exx)
- 紫色: SBAS (Sxx)
- 灰色: QZSS (Qxxx)

以上颜色的实心柱状条表示卫星在使用状态,参与定位。

空心柱状条表示卫星在追踪状态,但不参与定位,上图中 G21 和 S50。

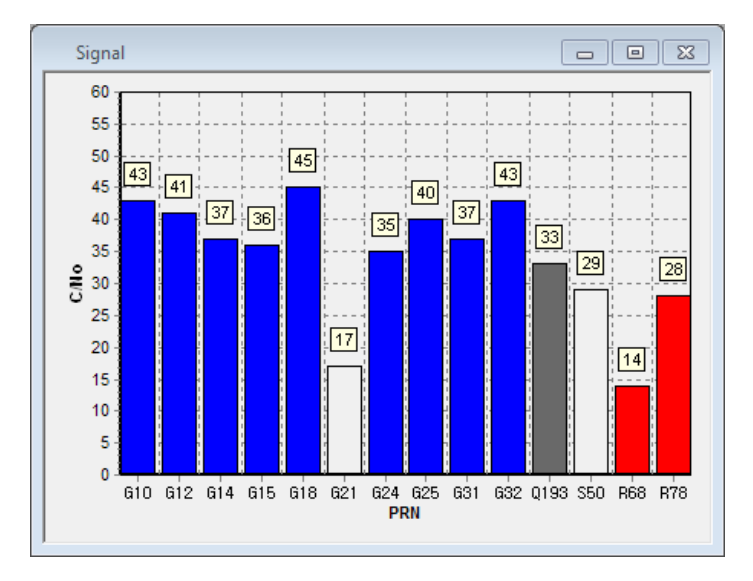

#### 1.4.6 Velocity 窗口

该窗口显示 3 个仪表盘:上面的表盘指示航向,正上方表示当前航向,红色圆点表示正北方;下 面两个表盘分别以 Km/h 和 m/s 指示速度

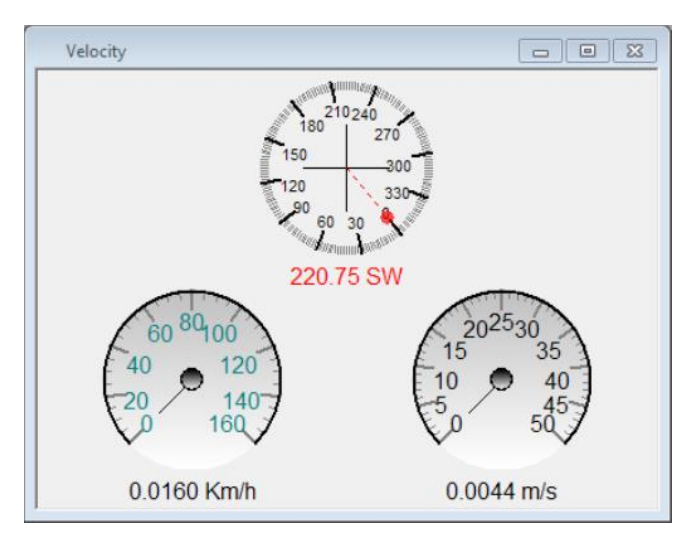

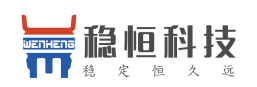

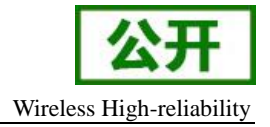

#### 1.4.8 navi CMD 窗口

WH\_GN100 定制了一些命令用来控制冷、热、温启动和卫星定位模式等,可以通过控制区选择模式,还可以直接通过 串口直接发送命令来控制模块

启动命令

- Hot start= 系统热启动命令: \$PGKC030,1,1\*2C<CR><LF>
- Warm start= 系统温启动命令: \$PGKC030,2,1\*2F<CR><LF>
- Cool start= 系统冷启动命令: \$PGKC030,3,1\*2E<CR><LF>

#### 卫星定位模式设置

单 GPS: \$PGKC115,1,0,0,0\*2B<CR><LF>

GPS+BEIDOU: \$PGKC115,1,0,1,0\*2A<CR><LF>

GPS+GLONASS: \$PGKC115,1,1,0,0\*2A<CR><LF>

naviCMD 窗口右半部分,用于常用命令发送。

| navi CMD     |                  |
|--------------|------------------|
| \$ PGKC Send | • GK C MTK C UBX |
| Receive      | TTFF             |
| A            | Cold Start       |
|              | Warm Start       |
|              | Hot Start        |
|              | -Mode            |
|              | E BeiDou         |
|              | Glonass          |
| · ·          | Set              |
| <u>р</u>     |                  |

# Module 框

选择 GK 模式

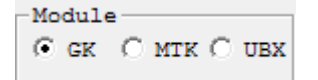

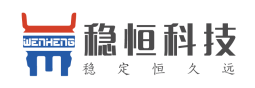

#### TTFF 模式选择

点击 TTFF 框的按钮开始相应的测试,时间会在该框底部显示。

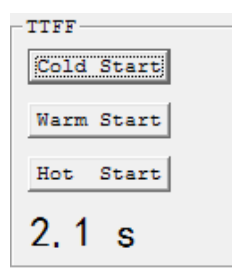

# GNSS 模式选择

复选框中选中待测模块支持的星座,点击 Set 按钮发送命令。该窗口左半部分,用于通用命令发送和接收。

| Mode     | _ |
|----------|---|
| GPS      |   |
| 🔽 BeiDou |   |
| Glonass  |   |
| Set      |   |
|          |   |

# Send 框

选中 PGKC 发送

| Send    |                                       |
|---------|---------------------------------------|
| \$ PGKC | ▼ Send                                |
| PGKC    |                                       |
| PMTK    |                                       |
|         | · · · · · · · · · · · · · · · · · · · |

选定待测模块对应命令头(可直接手动输入),补完剩余的命令体(\*号之前部分),点击 Send 按钮发送。

| <u>ک</u> | Send            |   |      |
|----------|-----------------|---|------|
| \$       | PGKC115,1,0,0,0 | - | Send |

# Receive 框

用于显示 naviTrack 收到的命令应答(只支持应答命令)

| Receive                           |     |
|-----------------------------------|-----|
| [Receive] 001                     |     |
| [Respond] 030                     |     |
| Status: Valid packet, action succ | aec |
|                                   |     |
|                                   |     |
|                                   |     |
|                                   |     |
|                                   |     |
|                                   |     |
|                                   |     |
|                                   |     |
|                                   |     |
|                                   |     |
|                                   | -   |
| •                                 | •   |

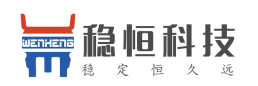

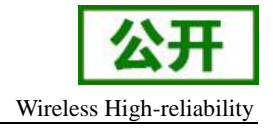

# 联系方式

- 公 司: 上海稳恒电子科技有限公司
- 地址:上海市闵行区秀文路 898 号西子国际五号楼 611 室
- 网址: www.mokuai.cn
- 邮 箱: sales@mokuai.cn
- 电话: 021-52960996 或者 021-52960879

使命: 做芯片到产品的桥梁

愿景: 全球有影响力的模块公司

价值观: 信任 专注 创新

产品观:稳定的基础上追求高性价比

# 更新历史:

2017-12-21 版本 1.0.0 创立